## Adding a Group as a Consulting

| Step | Action                                                                                                    |  |  |  |  |  |
|------|----------------------------------------------------------------------------------------------------|--|--|--|--|--|
| 1.   | Select the patient.                                                                                                    |  |  |  |  |  |
| 2.   | From the patient menu select Patient Information .                                                                                                    |  |  |  |  |  |
| 3.   | Select PPR Summary Tab.                                                                                                    |  |  |  |  |  |
| 4.   | At the bottom of screen in the Visit Relationships section click<br>in the box to the left of Active Relationships Only.                                                                                                    |  |  |  |  |  |
|      | Patient Demographics       PPR Summary       Visit List         Lifetime Relationships       My Relationships Only       Active Relationships Only         Name       Relationship       Status       Begin Date       End Date       Physician Service         Visit Relationships       My Relationships Only       Active Relationships Only       Image: Comparison of the service       Image: Comparison of the service         Visit Relationships       My Relationships Only       Image: Comparison of the service       Image: Comparison of the service       Admit Date       Discharge         Selected       Name       Relationships       Status       Begin Date       End Date       Physician Service       Admit Date       Discharge         X       P3, Physician       Attending Physician       Active       7/18/2013       6/25/2013       Image: Comparison of the service       Admit Date       Discharge         X       Common Gaztambide MD, Richard F       Attending Physician       Active       9/10/2013       6/25/2013       Image: Comparison of the service       Admit Date       Discharge       Image: Comparison of the service       Image: Comparison of the service       Admit Date       Discharge       Image: Comparison of the service       Image: Comparison of the service       Image: Comparison of the service       Image: Comparison of the service       Image: |  |  |  |  |  |
| 5.   | Click Relationships in the Manu har                                                                                                    |  |  |  |  |  |
| 6.   | Click Create Visit PPR.                                                                                                    |  |  |  |  |  |

To add a group as a Consulting do the following:

## Add a Group as a Consulting *Continued:*

| Step | Action                                                                |  |  |  |  |  |  |
|------|-----------------------------------------------------------------------|--|--|--|--|--|--|
| 7.   | Click in the Select a provider text box delete name and type in       |  |  |  |  |  |  |
|      | Pulmonary Team.                                                       |  |  |  |  |  |  |
|      | Create a Visit Relationship                                           |  |  |  |  |  |  |
|      | Select a provider:                                                    |  |  |  |  |  |  |
|      |                                                                       |  |  |  |  |  |  |
|      | rumonay, ream                                                         |  |  |  |  |  |  |
|      |                                                                       |  |  |  |  |  |  |
| 8.   | Click in the relationships to assign text box click <b>Consulting</b> |  |  |  |  |  |  |
|      | Physician.                                                            |  |  |  |  |  |  |
|      | <b>Note:</b> Do not change the relationship start date/time or        |  |  |  |  |  |  |
|      | add Relationship end date/time                                        |  |  |  |  |  |  |
| 0    |                                                                       |  |  |  |  |  |  |
| 9.   | Click <b>UK</b> .                                                     |  |  |  |  |  |  |
|      |                                                                       |  |  |  |  |  |  |
|      | Create a Visit Relationship                                           |  |  |  |  |  |  |
|      | Select a provider:                                                    |  |  |  |  |  |  |
|      | Pulmonary, Team                                                       |  |  |  |  |  |  |
|      |                                                                       |  |  |  |  |  |  |
|      | Available relationships to assign:                                    |  |  |  |  |  |  |
|      | Consulting Physician 💌                                                |  |  |  |  |  |  |
|      | Relationship start date/time:                                         |  |  |  |  |  |  |
|      | 12/05/2013 🗘 🛩 1015 🛟                                                 |  |  |  |  |  |  |
|      | Relationship end date/time                                            |  |  |  |  |  |  |
|      |                                                                       |  |  |  |  |  |  |
|      |                                                                       |  |  |  |  |  |  |
|      |                                                                       |  |  |  |  |  |  |
|      |                                                                       |  |  |  |  |  |  |
|      | OK Cancel                                                             |  |  |  |  |  |  |
|      |                                                                       |  |  |  |  |  |  |

## Remove a Group as a Consulting

|               |                                                          | Actio                                                                                                    | on                                                                                                    |                                                                                                    |                                             |                                                                                                    |  |
|---------------|----------------------------------------------------------|----------------------------------------------------------------------------------------------------|----------------------------------------------------------------------------------------------------|----------------------------------------------------------------------------------------------------|---------------------------------------------|----------------------------------------------------------------------------------------------------|--|
| 1.            | Select the patient.                                      |                                                                                                    |                                                                                                    |                                                                                                    |                                             |                                                                                                    |  |
| 2.            | From the patient mer                                     | nu select Patient                                                                                                    | Information                                                                                                    |                                                                                                    |                                             |                                                                                                    |  |
| 3.            | Select PPR Summary Tab                                   | ).                                                                                                    |                                                                                                    |                                                                                                    |                                             |                                                                                                    |  |
| 4.            | At the bottom of scre                                    | een in the Vis                                                                                                    | it Relati                                                                                                    | ionships s                                                                                                    | ection c                                    | lick in                                                                                                    |  |
|               | the box to the left of                                   | Active Relati                                                                                                    | onships                                                                                                    | s Only.                                                                                                    |                                             |                                                                                                    |  |
|               | Patient Demographics PPR Summary                         | Visit List                                                                                                    |                                                                                                    |                                                                                                    |                                             |                                                                                                    |  |
|               | Lifetime Relationships My Relation                       | onships Only 🔲 Active Relation                                                                                                    | nships Only                                                                                                    |                                                                                                    |                                             |                                                                                                    |  |
|               | Name  Relationship  Status  Begin Date  E                | nd Date  Physician Service                                                                                                    |                                                                                                    |                                                                                                    |                                             |                                                                                                    |  |
|               |                                                          |                                                                                                    |                                                                                                    | ŧ                                                                                                    | =                                           |                                                                                                    |  |
|               | Visit Relationships My Relation                          | onships Only Active Relation                                                                                                    | nships Only                                                                                                    | d Data Dhusisian Cau                                                                                                    |                                             |                                                                                                    |  |
|               | X P3, Physician                                          | Attending Physician Active                                                                                                    | 7/18/2013                                                                                                    | nd Date Physician Ser                                                                                                    | Vice Admit Date<br>6/25/2013                | Discharge                                                                                                    |  |
|               | X Zohra MD, Tatheer<br>X Camino-Gaztambide MD, Richard I | Attending Physician Active<br>F Attending Physician Active                                                                                                    | 9/10/2013<br>9/10/2013                                                                                                    |                                                                                                    | 6/25/2013<br>6/25/2013                      |                                                                                                    |  |
|               | X Malak MD, Emad F                                       | Attending Physician Active                                                                                                    | 9/10/2013                                                                                                    |                                                                                                    | 6/25/2013                                   |                                                                                                    |  |
|               | X Ashley MD, Dennis Wayne<br>X Davis MD, Jaime L Groom   | Attending Physician Active<br>Attending Physician Active                                                                                                    | 9/16/2013<br>10/1/2013                                                                                                    |                                                                                                    | 6/25/2013<br>6/25/2013                      |                                                                                                    |  |
|               | X Laboratory MD, MD Unknown                              | Admitting Physician Active                                                                                                    | 6/25/2013                                                                                                    |                                                                                                    | 6/25/2013                                   |                                                                                                    |  |
|               | X Ponce Terashima MD, Rafael A                           | Consulting Physician Active                                                                                                    | 8/6/2013                                                                                                    |                                                                                                    | 6/25/2013                                   | ~                                                                                                    |  |
| 1             |                                                          | 111                                                                                                    | al closes                                                                                                    |                                                                                                    |                                             | >                                                                                                    |  |
| 5.            | Click the <b>Name</b> colu<br>ascending order.           | umn heading t                                                                                                    | o sort al                                                                                                    | lphabetica                                                                                                    | llly in                                     | 2                                                                                                    |  |
| 5.            | Click the <b>Name</b> colu<br>ascending order.           |                                                                                                    | o sort a                                                                                                    | lphabetica                                                                                                    | llly in                                     | 2                                                                                                    |  |
| 5.            | Click the Name colu<br>ascending order.                  | Imn heading to                                                                                                    | o sort a                                                                                                    | Iphabetica                                                                                                    | Illy in                                     |                                                                                                    |  |
| 5.            | Click the Name colu<br>ascending order.                  | Imn heading to                                                                                                    | O SOTT a                                                                                                    | Iphabetica                                                                                                    | Physician Service                           | Admit D:<br>2/5/201                                                                                                    |  |
| 5.            | Click the Name colu<br>ascending order.                  | Imn heading to                                                                                                    | O SOTT a                                                                                                    | Iphabetica                                                                                                    | Physician Service                           | Admit D:                                                                                                    |  |
| 5.            | Click the Name colu<br>ascending order.                  | Imm heading to                                                                                                    | O SOTT a                                                                                                    | Iphabetica                                                                                                    | Illy in                                     | Admit Dt<br>2/5/201<br>2/5/201<br>8/6/200:                                                                                                    |  |
| 5.            | Click the Name colu<br>ascending order.                  | Imm heading to<br>Imm heading to<br>Active Relation<br>Relationship<br>Auditor<br>Manager<br>Admitting Physician<br>Ordering Physician                                                                                                    | O SOTT a                                                                                                    | Iphabetica                                                                                                    | Illy in                                     | Admit D.<br>2/5/201<br>2/5/201<br>8/6/200:<br>7/24/201                                                                                                    |  |
| 5.            | Click the Name colu<br>ascending order.                  | Imn heading t<br>Imn heading t<br>Auditor<br>Relationship<br>Auditor<br>Manager<br>Admitting Physician<br>Ordering Physician<br>Ordering Physician                                                                                                    | O SOTT a                                                                                                    | egin Date End Date<br>15/2012 2/16/2013<br>11/2010 2/11/2010<br>11/2010 2/11/2010<br>11/2009 7/1/2009                                                                                                    | Illy in                                     | Admit D:<br>2/5/201<br>2/5/201<br>8/6/200:<br>8/6/200:<br>7/24/201<br>7/24/201                                                                                                    |  |
| 5.            | Click the Name colu<br>ascending order.                  | Imm heading to<br>Imm heading to<br>Active Relation<br>Relationship<br>Auditor<br>Manager<br>Admitting Physician<br>Ordering Physician<br>Ordering Physician<br>Ordering Physician<br>Inpatient Resident<br>Consultan Studien Studien                                                                                                    | O SOTT a                                                                                                    | egin Date End Date<br>15/2012 2/16/2012<br>11/2011 7/9/2013<br>11/2010 2/11/2010<br>11/2010 2/11/2010<br>11/2009 7/1/2009<br>25/2013 7/10/2013<br>25/2013 7/10/2013                                                                                                    | Physician Service                           | Admit D: ^<br>2/5/201<br>2/5/201<br>8/6/200:<br>8/6/200:<br>7/24/200<br>7/24/200<br>2/5/201<br>8/7/201                                                                                                    |  |
| 5.            | Click the Name colu<br>ascending order.                  | Imm heading to<br>Imm heading to<br>Active Relation<br>Relationship<br>Auditor<br>Manager<br>Admitting Physician<br>Ordering Physician<br>Ordering Physician<br>Ordering Physician                                                                                                    | O SOTT al                                                                                                    | Iphabetica<br>igin Date End Date<br>15/2012 2/16/2013<br>11/2010 2/11/2010<br>11/2010 2/11/2010<br>11/2009 7/1/2009<br>12/2009 7/1/2009<br>12/2009<br>12/2009<br>12/2 | Physician Service                           | Admit Dt ↑<br>2/5/201<br>2/5/201<br>8/6/200<br>7/24/200<br>7/24/200<br>7/24/201<br>8/7/201<br>8/7/201<br>2/5/201                                                                                                    |  |
| 5.            | Click the Name colu<br>ascending order.                  | Imm heading t<br>Imm heading t<br>Aditor<br>Relationship<br>Auditor<br>Manager<br>Admitting Physician<br>Ordering Physician<br>Ordering Physician<br>Ordering Physician<br>Inpatient Resident<br>Consulting Physician                                                                                                    | O SOTT a<br>aships Only<br>Status Be<br>Inactive 2/<br>Inactive 1/<br>Inactive 2/<br>Inactive 2/<br>Inactive 2/<br>Inactive 2/<br>Inactive 7/<br>Inactive 6/<br>Inactive 6/                                                                                                    | egin Date End Date<br>15/2012 2/16/2012<br>1/1/201 7/9/2013<br>11/2010 2/11/2010<br>11/2009 7/1/2009<br>25/2013 7/10/2013<br>15/2012 6/15/2012<br>15/2012 11 Doubling                                                                                                    | Physician Service                           | Admit D.<br>2/5/201<br>2/5/201<br>8/6/200<br>8/6/200<br>7/24/200<br>7/24/200<br>2/5/201<br>8/7/201:<br>2/5/201<br>8/7/201:<br>2/5/201                                                                                                    |  |
| 5.         6. | Click the Name colu<br>ascending order.                  | Imm heading t<br>Imm heading t<br>Imm heading t<br>Auditor<br>Relationship<br>Auditor<br>Manager<br>Admitting Physician<br>Ordering Physician<br>Ordering Physician<br>Ordering Physician<br>Ordering Physician<br>Inpatient Resident<br>Consulting Physician                                                                                                    | O SOTT al                                                                                                    | Iphabetica                                                                                                    | Physician Service                           | Admit D: ↑<br>2/5/201<br>2/5/201<br>8/6/200:<br>7/24/200<br>7/24/200<br>7/24/200<br>2/5/201<br>8/7/201:<br>2/5/201                                                                                                    |  |
| 5.         6. | Click the Name colu<br>ascending order.                  | Imm heading to the selector of the selector of | O SOTT al                                                                                                    | Iphabetica                                                                                                    | Physician Service                           | <ul> <li>Admit D: </li> <li>2/5/201</li> <li>2/5/201</li> <li>8/6/200:</li> <li>7/24/200</li> <li>7/24/200</li> <li>7/24/201</li> <li>2/5/201</li> <li>8/7/201:</li> <li>2/5/201</li> <li>8/7/201:</li> <li>&gt;&gt;&gt;&gt;&gt;&gt;&gt;&gt;&gt;&gt;&gt;&gt;&gt;&gt;&gt;&gt;&gt;&gt;&gt;&gt;&gt;&gt;&gt;&gt;&gt;&gt;&gt;&gt;&gt;&gt;&gt;&gt;</li></ul>                                                                                                    |  |
| 5.         6. | Click the Name colu<br>ascending order.                  | Imm heading to the second second seco | O SOTT al                                                                                                    | Iphabetica                                                                                                    | Physician Service                           | <ul> <li>Admit Dt ▲</li> <li>2/5/201</li> <li>2/5/201</li> <li>8/6/2005</li> <li>8/6/2005</li> <li>7/24/200</li> <li>7/24/201</li> <li>7/24/201</li> <li>8/7/2011</li> <li>9</li> </ul>                                                                                                    |  |
| 5.         6. | Click the Name colu<br>ascending order.                  | Imm heading to the second second seco | O SOTT al                                                                                                    | agin Date End Date<br>15/2012 2/16/2012<br>1/1/2011 7/9/2013<br>11/2010 2/11/2010<br>11/2009 7/1/2009<br>25/2013 7/10/2013<br>15/2012 6/15/2012<br>15/2012 6/15/2012<br>15/2012 6/15/                                                                                                    | Physician Service                           | Admit D.     2/5/201     2/5/201     2/5/201     8/6/200     7/24/200     7/24/200     2/5/201     8/7/201     2/5/201     8/7/201     7/24/20     7/24/20     7/24/20                                                                                                    |  |
| 5.         6. | Click the Name colu<br>ascending order.                  | Imm heading to the second second seco | O SOTT al                                                                                                    | egin Date End Date<br>15/2012 2/16/2012<br>1//2011 7/9/2013<br>11/2010 2/11/2010<br>11/2009 7/1/2009<br>25/2013 7/10/2013<br>15/2012 6/15/2012<br>11/2009 7/1/2009<br>15/2012 6/15/2012<br>11/2009 4/17/2009<br>17/2009 4/17/2009<br>10/2009 10/2/2009<br>10/2/2009 10/2/2009                                                                                                    | Physician Service                           | Admit D.  2/5/201 2/5/201 8/6/200 8/6/200 7/24/20 2/5/201 8/7/24/20 2/5/201 8/7/201 7/24/20 7/24/20 7/24/20 7/24/20 7/24/20 9/3/200 9/6/200                                                                                                    |  |
| 5.         6. | Click the Name colu<br>ascending order.                  | Imm heading t<br>Imm heading t<br>Aditor<br>Relationship<br>Auditor<br>Manager<br>Admitting Physician<br>Ordering Physician<br>Ordering Physician<br>Ordering Physician<br>Ordering Physician<br>Inpatient Resident<br>Consulting Physician<br>Immonary tear<br>Admitting Physician<br>Relationship<br>Admitting Physician<br>Ordering Physician<br>PathNet Tech<br>Admitting Physician<br>PathNet Tech                                                                                                    | O SOTT al                                                                                                    | Iphabetica           agin Date         End Date           15/2012         2/16/2012           1/1/2010         2/11/2010           1/1/2010         2/11/2009           1/2009         7/1/2009           2/2012         6/15/2012           2/15/2012         6/15/2012           2/16/2019         7/1/2009           15/2012         6/15/2012           15/2012         6/15/2012           15/2012         6/15/2012           17/2009         4/17/2009           17/2009         4/17/2009           17/2009         10/2/2009           6/2009         7/6/2009                                                                                                    | Physician Service                           | Admit D.     2/5/201     2/5/201     2/5/201     2/5/201     3/6/200     3/2/201     3/7/24/20     2/5/201     8/7/201     7/24/20     7/24/20     7/24/20     7/24/20     7/24/20     7/24/20     7/24/20     9/3/200     8/6/200     8/6/200                                                                                                    |  |
| 5.         6. | Click the Name colu<br>ascending order.                  | Imm heading t<br>Imm heading t<br>Imm heading t<br>Aditive Relation<br>Relationship<br>Auditor<br>Manager<br>Admitting Physician<br>Ordering Physician<br>Ordering Physician<br>Ordering Physician<br>Ordering Physician<br>Inpatient Resident<br>Consulting Physician<br>Immonary team<br>Relationship<br>Admitting Physician<br>Ordering Physician<br>Ordering Physician<br>Ordering Physician<br>Ordering Physician<br>Ordering Physician<br>Ordering Physician<br>Ordering Physician<br>Ordering Physician<br>Ordering Physician<br>Ordering Physician<br>Ordering Physician<br>Ordering Physician<br>Ordering Physician                                                                                                    | O SOTT al                                                                                                    | Iphabetica           agin Date         End Date           15/2012         2/16/2012           11/2010         2/11/2010           11/2010         2/11/2010           11/2010         2/11/2009           12/009         7/1/2009           52/2012         6/15/2012           52/2013         7/1/2009           15/2012         6/15/2012           15/2012         6/15/2012           12/12/2009         4/17/2009           17/2009         4/17/2009           17/2009         10/2/2009           6/2009         7/6/2009           6/2009         7/6/2009           19/2007         3/6/2007                                                                                                    | Physician Service                           | <ul> <li>Admit D. 25/201</li> <li>2/5/201</li> <li>2/5/201</li> <li>2/5/201</li> <li>2/5/201</li> <li>3/6/200</li> <li>3/6/2001</li> <li>3/6/2002</li> <li>3/6/2002</li> <li>3/6/2002</li> <li>3/6/2002</li> <li>3/6/2002</li> </ul>                                                                                                    |  |
| 5.         6. | Click the Name colu<br>ascending order.                  | Imm heading to the second second seco | O SOTT al                                                                                                    | Iphabetica<br>gin Date End Date<br>15/2012 2/16/2012<br>11/2010 2/11/2010<br>11/2009 7/1/2009<br>12/2009 7/1/2009<br>15/2012 6/15/2012<br>15/2012 6/15/2012<br>15/2012 6/15/2012<br>15/2012 6/15/2012<br>15/2019 4/17/2009<br>17/2009 4/17/2009<br>17/2009 7/6/2009<br>6/2009 7/6/2009<br>6/2009 7/6/2009<br>8/2010 3/6/2017                                                                                                    | Physician Service                           | Admit D:     2/5/201     2/5/201     2/5/201     8/6/200     7/24/20     7/24/20     7/24/20     7/24/20     7/24/20     7/24/20     7/24/20     7/24/20     7/24/20     7/24/20     7/24/20     7/24/20     7/24/20     7/24/20     7/24/20     7/24/20     7/24/20     7/24/20     7/24/20     7/24/20     7/24/20     7/24/20     7/24/20     7/24/20     7/24/20     7/24/20     7/24/20     7/24/20     7/24/20     7/24/20     7/24/20     7/24/20     7/24/20     7/24/20     7/24/20     7/24/20     7/24/20     7/24/20     7/24/20     7/24/20     7/24/20     7/24/20     7/24/20     7/24/20     7/24/20     7/24/20     7/24/20     7/24/20     7/24/20     7/24/20     7/24/20     7/24/20     7/24/20     7/24/20     7/24/20     7/24/20     7/24/20     7/24/20     7/24/20     7/24/20     7/24/20     7/24/20     7/24/20     7/24/20     7/24/20     7/24/20     7/24/20     7/24/20     7/24/20     7/24/20     7/24/20     7/24/20     7/24/20     7/24/20     7/24/20     7/24/20     7/24/20     7/24/20     7/24/20     7/24/20     7/24/20     7/24/20     7/24/20     7/24/20     7/24/20     7/24/20     7/24/20     7/24/20     7/24/20     7/24/20     7/24/20     7/24/20     7/24/20     7/24/20     7/24/20     7/24/20     7/24/20     7/24/20     7/24/20     7/24/20     7/24/20     7/24/20     7/24/20     7/24/20     7/24/20     7/24/20     7/24/20     7/24/20     7/24/20     7/24/20     7/24/20     7/24/20     7/24/20     7/24/20     7/24/20     7/24/20     7/24/20     7/24/20     7/24/20     7/24/20     7/24/20     7/24/20     7/24/20     7/24/20     7/24/20     7/24/20     7/24/20     7/24/20     7/24/20     7/24/20     7/24/20     7/24/20     7/24/20     7/24/20     7/24/20     7/24/20     7/24/20     7/24/20     7/24/20     7/24/20     7/24/20     7/24/20     7/24/20     7/24/20     7/24/20     7/24/20     7/24/20     7/24/20     7/24/20     7/24/20     7/24/20     7/24/20     7/24/20     7/24/20     7/24/20     7/24/20     7/24/20     7/24/20     7/24/20     7/24/20     7/24/20     7/24/20     7/24/20     7/24/20     7/24/20 |  |
| 5.         6. | Click the Name colu<br>ascending order.                  | Imm heading to the second second seco | O SOTT a<br>aships Only<br>Status Be<br>Inactive 2/<br>Inactive 2/<br>Inactive 2/<br>Inactive 2/<br>Inactive 2/<br>Inactive 2/<br>Inactive 2/<br>Inactive 2/<br>Inactive 2/<br>Inactive 2/<br>Inactive 2/<br>Inactive 2/<br>Inactive 2/<br>Inactive 2/<br>Inactive 2/<br>Inactive 2/<br>Inactive 7/<br>Inactive 4/<br>Inactive 4/<br>Inactive 4/<br>Inactive 7/<br>Inactive 7 | Agin Date End Date<br>15/2012 2/16/2012<br>1/1/2011 7/9/2013<br>11/2010 2/11/2010<br>11/2009 7/1/2009<br>25/2013 7/10/2013<br>15/2012 6/15/2012<br>15/2012 6/15/2012<br>15/2012 6/15/2012<br>15/2019 4/17/2009<br>17/2009 4/17/2009<br>17/2009 4/17/2009<br>17/2009 7/6/2009<br>6/2009 7/6/2009<br>6/2009 7/6/2009<br>6/2009 7/6/2009<br>6/2009 7/6/2009                                                                                                    | Illy in Physician Service Physician Service | Admit D.     2/5/201     2/5/201     2/5/201     8/6/200     7/24/20     2/5/201     8/7/201     2/5/201     8/7/201     7/24/20     7/24/20     7/24/20     7/24/20     9/3/200     8/6/200     8/6/200     8/6/200     8/6/200     8/6/200     11/11/2     3/6/201     6/25/20     ✓                                                                                                    |  |
| 5.         6. | Click the Name colu<br>ascending order.                  | Imm heading to the second second seco | O SOTT al                                                                                                    | egin Date End Date<br>15/2012 2/16/2012<br>11/2011 7/9/2013<br>11/2010 2/11/2010<br>11/2009 7/1/2009<br>25/2013 7/10/2013<br>15/2012 6/15/2012<br>15/2012 6/15/2012<br>15/2019 4/17/2009<br>17/2009 4/17/2009<br>17/2009 4/17/2009<br>17/2009 4/17/2009<br>17/2009 10/2/2009<br>10/2/2009 10/2/2009<br>10/2/2009 10/2/2009<br>10/2/2009 10/2/2009<br>10/2/2009 10/2/2009<br>10/2/2009 3/6/2007<br>3/6/2007 3/6/2007<br>3/6/2007 3/6/2007                                                                                                    | Illy in Physician Service Physician Service | Admit D.     2/5/201     2/5/201     2/5/201     8/6/200     7/24/20     2/5/201     8/7/201     7/24/20     2/5/201     8/7/201     7/24/20     7/24/20     9/3/200     8/6/200     8/6/200     8/6/200     3/6/201     6/25/20     7/24/20     7/24/20     7/24/20     7/24/20     7/24/20     7/24/20     7/24/20     7/24/20     7/24/20     7/24/20     7/24/20     7/24/20     7/24/20     7/24/20     7/24/20     7/24/20     7/24/20     7/24/20     7/24/20     7/24/20     7/24/20     7/24/20     7/24/20     7/24/20     7/24/20     7/24/20     7/24/20     7/24/20     7/24/20     7/24/20     7/24/20     7/24/20     7/24/20     7/24/20     7/24/20     7/24/20     7/24/20     7/24/20     7/24/20     7/24/20     7/24/20     7/24/20     7/24/20     7/24/20     7/24/20     7/24/20     7/24/20     7/24/20     7/24/20     7/24/20     7/24/20     7/24/20     7/24/20     7/24/20     7/24/20     7/24/20     7/24/20     7/24/20     7/24/20     7/24/20     7/24/20     7/24/20     7/24/20     7/24/20     7/24/20     7/24/20     7/24/20     7/24/20     7/24/20     7/24/20     7/24/20     7/24/20     7/24/20     7/24/20     7/24/20     7/24/20     7/24/20     7/24/20     7/24/20     7/24/20     7/24/20     7/24/20     7/24/20     7/24/20     7/24/20     7/24/20     7/24/20     7/24/20     7/24/20     7/24/20     7/24/20     7/24/20     7/24/20     7/24/20     7/24/20     7/24/20     7/24/20     7/24/20     7/24/20     7/24/20     7/24/20     7/24/20     7/24/20     7/24/20     7/24/20     7/24/20     7/24/20     7/24/20     7/24/20     7/24/20     7/24/20     7/24/20     7/24/20     7/24/20     7/24/20     7/24/20     7/24/20     7/24/20     7/24/20     7/24/20     7/24/20     7/24/20     7/24/20     7/24/20     7/24/20     7/24/20     7/24/20     7/24/20     7/24/20     7/24/20     7/24/20     7/24/20     7/24/20     7/24/20     7/24/20     7/24/20     7/24/20     7/24/20     7/24/20     7/24/20     7/24/20     7/24/20     7/24/20     7/24/20     7/24/20     7/24/20     7/24/20     7/24/20     7/24/20     7/24/20     7/24/20 |  |

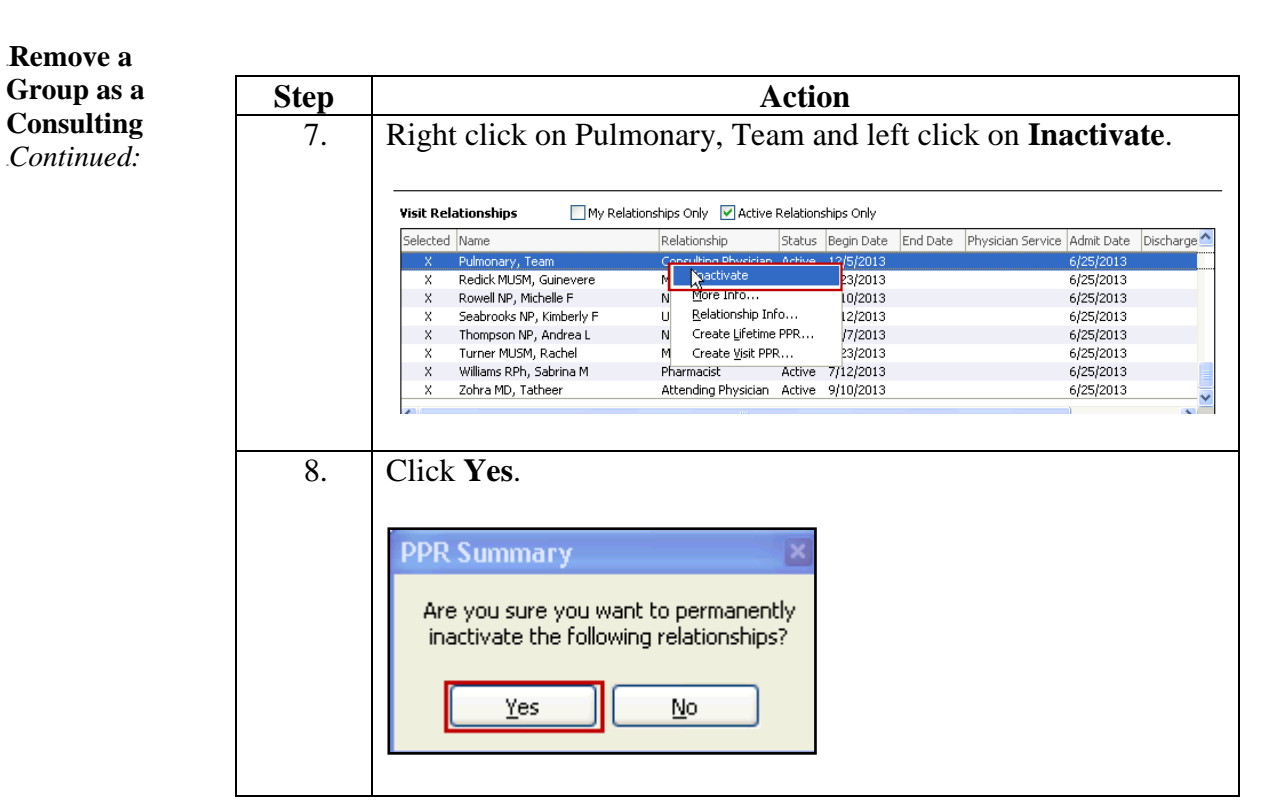